# HƯỚNG DẪN CHUYỀN HỒ SƠ LÊN NĂM HỌC MỚI TRÊN CSDL NGÀNH GD&ĐT

(Dành cho trường Mầm non)

| MŲC | LŲC |
|-----|-----|
|-----|-----|

| I. Mục đích, yêu cầu                 | 1 |
|--------------------------------------|---|
| II. Quy trình thực hiện              | 1 |
| 1. Hướng dẫn đăng nhập               | 1 |
| 2. Chuyển hồ sơ lên năm học mới      | 2 |
| 2.1. Chuyển hồ sơ nhân sự            | 2 |
| 2.2. Chuyển hồ sơ lớp học            | 2 |
| 2.3. Chuyển hồ sơ học sinh           | 3 |
| 2.3.1 Chuyển hồ sơ học sinh theo lớp | 3 |
| 2.3.2 Trộn học sinh theo lớp         | 4 |
| 2.4 Kết quả hồ sơ năm học mới        | 5 |

## I. Mục đích, yêu cầu

Hướng dẫn này dành cho Quản trị viên trường Mầm non thực hiện quy trình chuyển dữ liệu hồ sơ nhân sự, lớp học, học sinh tại **học kỳ II năm học 2023-2024** lên năm học **2024-2025**.

Để dữ liệu năm học mới được đầy đủ và chính xác, yêu cầu nhà trường cần tham khảo và thực hiện đầy đủ theo trình tự của hướng dẫn này.

## II. Quy trình thực hiện

### 1. Hướng dẫn đăng nhập

Bước 1: Mở trình duyệt web Firefox hoặc Chrome, Cốc cốc, Microsoft Edge....

Bước 2: Đăng nhập theo địa chỉ CSDL: <u>https://csdl.hcm.edu.vn/</u>

Bước 3: Chọn vào ô phân hệ [Quản lý Mầm non].

Bước 4: Nhập đầy đủ các thông tin tại thông tin Đăng nhập hệ thống.

| ÀI KHOẢN CỦA BẠN           |               |
|----------------------------|---------------|
| admin                      | 1             |
|                            | â             |
| THÔNG TIN ĐƠN VỊ           |               |
| Mắm non                    | •             |
| Chọn phòng                 | •             |
| ſ                          | •             |
| 9PXPC                      | 9PXPC         |
| 2 Lưu thông tin đăng nhập? | Quên mật khẩu |

Bước 5: Kích nút [Đăng nhập].

## 2. Chuyển hồ sơ lên năm học mới

Mô tả: Đây là chức năng rất quan trọng, hỗ trợ nhà trường chuyển hồ sơ năm học hiện tại sang năm học mới.

Các hồ sơ chuyển lên bao gồm Nhân sự, Lớp học, Học sinh.

## 2.1. Chuyển hồ sơ nhân sự

Mô tả: Chức năng này hỗ trợ nhà trường chuyển hồ sơ nhân sự từ năm học cũ lên năm học mới.

#### Các bước thực hiện

Bước 1: Tại phần mềm Quản lý giáo dục Mầm non, kích vào danh mục 5. Công cụ hỗ trợ/ 5.7. Chuyển hồ sơ lên năm học mới.

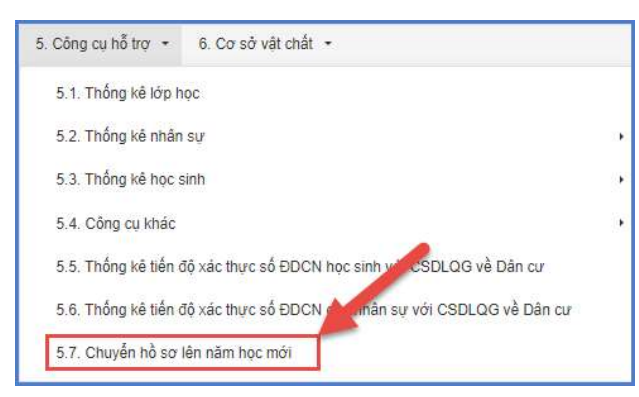

Bước 1: Kích nút [Thực hiện sao chép nhân sự].

|      | .7. Chuyển hồ sơ                 | lên năm học mới           |            |              |                            |                                |                                               |                     |           |                             |       |                                                 |
|------|----------------------------------|---------------------------|------------|--------------|----------------------------|--------------------------------|-----------------------------------------------|---------------------|-----------|-----------------------------|-------|-------------------------------------------------|
|      | Chuyển hồ sơ ni                  | hân sự sang năm học mới   |            |              | 2 Chuyển hồ sơ lớp học sar | ng năm học mới                 | 3 Chuyển hồ sơ học sinh s                     | sang năm học mới    |           | 4 Kết quả hồ sơ nằm học mới |       |                                                 |
| Danh | sách nhân sự năn<br>Mã định danh | n học 2023-2024<br>Họ tên | Ngày sinh  | Giới<br>tính | CMTND                      | Trạng thải cán bộ              | Danh sách nhân sự nằm học<br>STT Mã định danh | 2024-2025<br>Họ tên | Ngày sinh | Giới<br>tính                | CMTND | Thực hiện sao chép nhân sự<br>Trạng thái cán bộ |
| 1    |                                  |                           | 16/10/1991 | Nữ<br>Nam    |                            | Đang làm việc<br>Đang làm việc | Không có bản ghi nào!                         |                     |           |                             |       | 2                                               |
| 3    |                                  |                           | 05/10/1995 | Nam          |                            | Đang làm việc                  |                                               |                     |           |                             |       |                                                 |

## 2.2. Chuyển hồ sơ lớp học

Mô tả: Chức năng này hỗ trợ nhà trường chuyển toàn bộ hồ sơ lớp học năm cũ lên năm học mới.

## Các bước thực hiện

**Bước 1:** Tại phần mềm Quản lý giáo dục Mầm non, kích vào danh mục 5. Công cụ hỗ trợ/ 5.7. Chuyển hồ sơ lên năm học mới.

Bước 2: Chọn tab chức năng Chuyển hồ sơ lớp học sang năm học mới, kích nút [Thực hiện sao chép lớp học].

| 5.7. C                                                         | 5.7. Chuyển hồ sơ lên năm học mới                        |             |             |        |          |                                          |   |     |         |          |           |        |         |              |
|----------------------------------------------------------------|----------------------------------------------------------|-------------|-------------|--------|----------|------------------------------------------|---|-----|---------|----------|-----------|--------|---------|--------------|
| (1 c                                                           | huyển hồ sơ nhân sự sang i                               | năm học mới | 🕨 2 Ch      |        |          | 3 Chuyển hỏ sơ học sinh sang năm học mới |   |     |         |          |           |        |         |              |
| Danh sáct                                                      | ch lớp năm học 2023-2024 Danh sách lớp năm học 2024-2025 |             |             |        |          |                                          |   |     |         |          |           |        |         |              |
| STT                                                            | Tên lớp                                                  | Nhóm lớp    | Nhóm tuổi   | Thứ tự | Lớp ghép | Ghép vào lớp                             |   | STT | Tên lớp | Nhôm lớp | Nhôm tuổi | Thứ tự | Lóp nep | Ghép vào lớp |
| 1                                                              | BÉ YÊU                                                   | Nhóm trẻ    | 13-24 Tháng | 1      |          |                                          | ^ |     | 193 943 |          |           |        |         |              |
| 2 Ong Vàng Trường Nhóm trẻ 13-24 Tháng 1 Không có bản ghi nàoi |                                                          |             |             |        |          |                                          |   |     |         |          |           | 2      |         |              |
| 3                                                              | Hải Âu 2                                                 | Nhóm trẻ    | 13-24 Tháng | 2      |          |                                          | 1 |     |         |          |           |        |         |              |
| 4                                                              | Màm 2                                                    | Nhóm trê    | 3-12 Tháng  | 2      |          |                                          |   |     |         |          |           |        |         |              |

*Lưu ý:* Nút chức năng **Khai báo lớp năm mới:** Nhà trường khai báo thêm một số lớphọc mới bổ sung ngoài các lớp học đã sao chép từ năm học cũ.

|              | en no sơ lên năm học m    | 01        |             |                                      |                  |                 |                         |          |           |                   |                     |                      |
|--------------|---------------------------|-----------|-------------|--------------------------------------|------------------|-----------------|-------------------------|----------|-----------|-------------------|---------------------|----------------------|
| 1 Chuyếr     | in hồ sơ nhân sự sang năr | m học mới | ) 🙎 CI      | nuyền hồ sơ lớp học sang năm học mới |                  | 3 Chuyến hồ     | sở học sinh sang nằm họ | c mói    | 4 Kết quả | hồ sơ năm học mới |                     |                      |
| anh sách lớn | năm học 2023,2024         |           |             |                                      |                  | Danh sách lớn i | ăm học 2024.2025        |          |           | Khai ba           | áo lớp nằm mới 🛛 Tì | ực hiện sao chép lớp |
| STT          | Tên lớp                   | Nhóm lớp  | Nhóm tuổi   | Thứ tự Lớp gi                        | iếp Ghếp vào lớp | STT             | Tên lớp                 | Nhôm lớp | Nhóm tuổi | 7 Init ty         | Lớp ghép            | Ghép vào lớ          |
| 1 B          | 3É YÊU                    | Nhóm trẻ  | 13-24 Tháng | 1                                    |                  | in the state    |                         |          |           | /                 |                     |                      |
| 2 C          | Ong Vàng Trường           | Nhóm trẻ  | 13-24 Tháng | 1                                    |                  | Knong co ban    | jni naoj                |          | 6         |                   |                     |                      |
| 3 H          | Hải Âu 2                  | Nhóm trẻ  | 13-24 Tháng | 2                                    |                  |                 |                         |          |           |                   |                     |                      |
| 4 M          | Vàm 2                     | Nhóm trẻ  | 3-12 Tháng  | 2                                    |                  |                 |                         |          |           |                   |                     |                      |
|              |                           |           |             | Khối (*)                             | Lớp mẫu giáo     |                 |                         |          |           |                   |                     |                      |
|              |                           |           |             | Nhóm tuổi (*)                        |                  |                 |                         |          |           |                   |                     |                      |
|              |                           |           |             |                                      | 5-6 Tuði         |                 | 3                       | •        |           |                   |                     |                      |
|              |                           |           |             | Tên lớp (*)                          | 5-6 Tuði<br>5A2  |                 | 3                       | •        |           |                   |                     |                      |

#### 2.3. Chuyển hồ sơ học sinh

Mô tả: Sau khi đã thực hiện chuyển hồ sơ Lớp học, nhà trường sẽ thực hiện chuyển hồ sơ học sinh lên năm học mới.

#### 2.3.1 Chuyển hồ sơ học sinh theo lớp

Mô tả: Đây là chức năng chuyển danh sách học sinh theo lớp cố định.

Bước 1: Tại phần mềm Quản lý giáo dục Mầm non, kích vào danh mục 5. Công cụ hỗ trợ/ 5.7 Chuyển hồ sơ lên năm học mới.

Bước 2: Chọn tab chức năng Chuyển hồ sơ học sinh sang năm học mới, tại Thông tin chuyển lớp học sinh năm học 2023-2024, chọn lớp học chuyển lên và kích nút [Thực hiện sao chép học sinh].

| 5     | 7. Chuyển hổ sơ                                                                                                    | r lên năm học mớ   | И              |                 |                                                              |                          |       |                         |               |          |                             |                        |                             |
|-------|----------------------------------------------------------------------------------------------------|--------------------|----------------|-----------------|--------------------------------------------------------------|--------------------------|-------|-------------------------|---------------|----------|-----------------------------|------------------------|-----------------------------|
| (1    | T Chuyển hồ sơ nhân sự sang năm học mới 0 Chuyển hồ sơ tóp học sang năm học mới 1 O Chuyển hồ sơ toc sinh sang năm học mới |                    |                |                 |                                                              |                          |       |                         |               | 0        | 👍 Kết quả hồ sơ năm học mới |                        |                             |
| Lưu ý | Học sinh chưa                                                                                                    | xét giá trị hoặc đ | ã hoàn thành c | hương trinh mắm | non thỉ sẽ không được chuyển lên năm học mới. <u>Xem chỉ</u> | tiết đường link thao tác |       |                         |               |          |                             |                        | 3                           |
| Thông | tin chuyển lớp                                                                                                    | học sinh năm họ    | c 2023-2024    |                 |                                                              |                          | Thông | tin chuyển lớp học sinh | năm học 2024- | 025      |                             | Trộn học sinh theo lớp | Thực hiện sao chép học sinh |
| STT   | Lớp họ                                                                                                    | c hiện tại         | Nhóm lớp       | Nhóm tuổi       | Lớp học chuyển lên                                           |                          | STT   | Lớp học hiệ             | in tại        | Nhóm lớp | Nhóm tuổi                   | Ô.                     |                             |
| 1     | BÉ YÊU                                                                                                    | Số HS 18           | Nhôm trẻ       | 13-24 Tháng     | THO TRẮNG 2                                                  | •                        | 1     | BÉ YÉU                  | Số HS 🕕       | Nhóm trẻ | 13-24 Tháng                 |                        | * *                         |
| 2     | Ong Vàng Tru                                                                                                    | ờng<br>Số HS 13    | Nhôm trẻ       | 13-24 Tháng     | THO TRÂNG 2                                                  | •                        | 2     | Ong Vàng Trường         | Số HS 🚺       | Nhôm trẻ | 13-24 Tháng                 |                        | *                           |
| 3     | Hải Âu 2                                                                                                    | Số HS 👩            | Nhôm trê       | 13-24 Tháng     | THO TRĂNG 2                                                  |                          | 3     | Hải Âu 2                | Số HS 🕕       | Nhóm trẻ | 13-24 Tháng                 |                        | *                           |

Xem kết quả tại tab Kết quả hồ sơ năm học mới.

| r. Chuyển hồ s | sơ lên năm học mới              |                                         |                                     |              |                             |
|----------------|---------------------------------|-----------------------------------------|-------------------------------------|--------------|-----------------------------|
| Chuyến hồ so   | y nhân sự sang năm học mới      | 2 Chuyển hồ sơ lớp học sang năm học mới | 3 Chuyển hồ sơ học sinh sang năm hơ | ọc mới       | 4 Kết quả hồ sơ năm học mới |
| g tin hổ sơ đ  | lược khởi tạo năm học 2024-2025 |                                         |                                     |              |                             |
| ợng nhân sự:   | 6                               |                                         |                                     |              |                             |
| ung lớp: 26    |                                 |                                         |                                     |              |                             |
| ıg tin hồ sơ h | học sinh năm học 2024-2025      |                                         |                                     |              |                             |
| STT            |                                 | Lớp học hiện tại                        |                                     | Nhóm lớp     | Nhóm tuối                   |
| 1              | BÉ YÊU                          |                                         | Số HS 🕤                             | Nhóm trê     | 13-24 Tháng                 |
| 2              | Ong Vàng Trưởng                 |                                         | Số HS 🕕                             | Nhôm trẻ     | 13-24 Tháng                 |
| 3              | Hải Âu 2                        |                                         | Số HS 🕕                             | Nhóm trê     | 13-24 Tháng                 |
| 4              | Måm 2                           |                                         | Số HS 🕕                             | Nhóm trê     | 3-12 Tháng                  |
| 5              | THỔ TRẮNG 2                     |                                         | Số HS 97                            | Nhóm trẻ     | 25-36 Tháng                 |
| 6              | Gáu trắng 1                     |                                         | Số HS 🕕                             | Lớp mẫu giáo | 4-5 Tuối                    |
| 7              | Hoa Sen                         |                                         | Số HS 🕕                             | Lóp mẫu giáo | 4-5 Tuối                    |
| 8              | CSKH                            |                                         | Số HS 🕕                             | Lóp mẫu giáo | 4-5 Tuối                    |
| 9              | Gáu trắng 2                     |                                         | Số HS 🕕                             | Lóp mẫu giáo | 5-6 Tuổi                    |
| 10             | Hoa Điểm Mưởi_Duy               |                                         | Số HS 🕕                             | Lớp mẫu giáo | 5-6 Tuối                    |
| 11             | hồng hạc                        |                                         | Số HS 🕕                             | Lớp mẫu giáo | 4-5 Tuối                    |
| 12             | Love Thọ                        |                                         | Số HS 🕕                             | Lớp mẫu giáo | 4-5 Tuối                    |
| 13             | Måm non Cưởng Big Size          |                                         | Số HS 🕕                             | Lóp mẫu giáo | 5-6 Tuối                    |
| 14             | Mắu Giáo                        |                                         | Số HS 🕕                             | Lớp mẫu giáo | 4-5 Tuối                    |
| 15             | MG01                            |                                         | Số HS 🕕                             | Lớp mẫu giáo | 3-4 Tuối                    |
| 16             | Tiger                           |                                         | Số HS 🕕                             | Lớp mẫu giáo | 5-6 Tuối                    |
|                | Vui Khoe Durong                 |                                         | Số HS 🕕                             | Lớp mẫu giáo | 4-5 Tuối                    |
| 17             |                                 |                                         |                                     |              |                             |

#### 2.3.2 Trộn học sinh theo lớp.

**Mô tả:** Chức năng này hỗ trợ nhà trường đưa danh sách học sinh trộn ở các lớp vào danh sách học sinh tại năm học mới.

#### Các bước thực hiện

Bước 1: Tại phần mềm Quản lý giáo dục Mầm non, kích vào danh mục 5. Công cụ hỗ trợ/5.4. Chuyển hồ sơ lên năm học mới.

**Bước 2:** Chọn tab chức năng Chuyển hồ sơ học sinh sang năm học mới -> Trộn học sinh theo lớp -> Chọn Nhóm/lớp -> Tải file trộn học sinh thường.

| (1              | Chuyển hỏ sơ nhân sự sang năm học mới 2 Chuyển hỏ sơ lớp học sang năm học mới |                                |                |                                                                     |                     |    | <mark>3</mark> a | huyển hồ sơ học sinh sang | g năm học mới  |          | 1           | 🔞 Kết quả hồ sơ năm học mới        |                   |
|-----------------|-------------------------------------------------------------------------------|--------------------------------|----------------|---------------------------------------------------------------------|---------------------|----|------------------|---------------------------|----------------|----------|-------------|------------------------------------|-------------------|
| Lưu ý:<br>Thông | Học sinh chưa xết giá trị hoặc đ<br>in chuyển lớp học sinh năm họ             | ã hoàn thành cř<br>c 2023-2024 | ương trình mắm | non thi sẽ không được chuyển lên năm học mới. <u>Xem chi liết r</u> | đường link thao tác | TI | hông t           | in chuyển lớp học sinh i  | năm học 2024-2 | 025      |             | Trận học sinh theo lớp Thực hiện s | iao chép học sinh |
| STT             | Lớp học hiện tại                                                              | Nhóm lớp                       | Nhóm tuối      | Lớp học chuyển lên                                                  |                     |    | STT              | Lớp học hiện              | n tại          | Nhóm lớp | Nhóm tuối   |                                    |                   |
| 1               | BÉ YÊU Số HS 👔                                                                | Nhôm trẻ                       | 13-24 Tháng    | THO TRẮNG 2                                                         | •                   | -  | 1                | BÉ YĚU                    | Số HS 🕕        | Nhóm trẻ | 13-24 Tháng |                                    | •                 |
| 2               | Ong Vàng Trường<br>Số HS (13)                                                 | Nhôm trẻ                       | 13-24 Tháng    | THO TRÂNG 2                                                         | •]                  |    | 2                | Ong Vàng Trường           | Số HS 🚺        | Nhóm trẻ | 13-24 Tháng |                                    | *                 |
| 3               | Hải Âu 2 Số HS 👘                                                              | Nhôm trê                       | 13-24 Tháng    | THO TRĂNG 2                                                         |                     |    | 3                | Hải Âu 2                  | Số HS 🕕        | Nhóm trẻ | 13-24 Tháng |                                    |                   |

| Trộn họ | c sinh theo | lóp                |                       | 3 Nhóm lớp: Nł | ióm trẻ 🔻 | Tải file trộn học sinh thường |                    |
|---------|-------------|--------------------|-----------------------|----------------|-----------|-------------------------------|--------------------|
| Choose  | Files No 1  | ile chosen Tải lên |                       |                | 4         |                               |                    |
| #       | Thứ tự      | Tên lớp            | Mã định danh Bộ GD&ĐT | Họ tên         | Ngày sinh | Giới tính                     | Tên lớp chuyển lên |
| Không   | có bần ghi  | iào!               |                       |                |           |                               |                    |

**Bước 3:** File excel tải về bao gồm các sheet danh sách học sinh từng lớp của năm học cũ, tại từng sheet, nhà trường chỉnh sửa lớp học chuyển lên tại cột Tên lớp chuyển lên.

| A  | В         | с       | D               | E      | F         | G         | н                  |
|----|-----------|---------|-----------------|--------|-----------|-----------|--------------------|
| #  | Thứ<br>tư | Tên lớp | Mã định<br>danh | Ho tên | Ngày sinh | Giới tính | Tên lớp chuyển lên |
| 1  | 1         | NTCN    |                 |        |           | Nam       | NTCT               |
| 2  | 3         | NTCN    | 1 -             |        | -         | Nam       | NTCT               |
| 3  | 4         | NTCN    | 1 -             |        | -         | Nữ        | NTCT               |
| 4  | 5         | NTCN    |                 |        |           | Nam       | NTCT               |
| 5  | 6         | NTCN    |                 |        | T -       | Nữ        | NTCT               |
| 6  | 7         | NTCN    |                 |        |           | Nam       | NTCT               |
| 7  | 8         | NTCN    |                 |        |           | Nam       | NTCT               |
| 8  | 9         | NTCN    |                 |        |           | Nữ        | NTCT               |
| 9  | 10        | NTCN    |                 |        |           | Nữ        | NTCT               |
| 10 | 11        | NTCN    |                 |        |           | Nữ        | NTCT               |
| 11 | 12        | NTCN    |                 |        |           | Nữ        | NTCT               |
| 12 | 13        | NTCN    |                 |        |           | Nam       | NTCT               |
| 13 | 15        | NTCN    |                 |        |           | Nam       | NTCT               |
| 14 | 16        | NTCN    |                 |        |           | Nam       | NTCT               |
| 15 | 17        | NTCN    |                 |        |           | Nam       | NTCT               |
| 16 | 18        | NTCN    |                 |        |           | Nam       | NTCT               |
| 17 | 19        | NTCN    |                 |        |           | Nam       | NTCT               |
| 18 | 20        | NTCN    |                 |        |           | Nữ        | NTCT               |
| 19 | 21        | NTCN    |                 |        |           | Nữ        | NTCT               |
| 20 | 22        | NTCN    |                 |        |           | Nữ        | NTCT               |
| 21 | 23        | NTCN    |                 |        |           | Nữ        | NTCT               |
| 22 | 24        | NTCN    |                 |        |           | Nữ        | NTCT               |
| 5  | NTCN NT   | ст 🛞    |                 |        |           |           |                    |

**Bước 4:** Quay trở lại phần mềm, kích nút [**Chọn tệp**] để chọn đến file excel sau khi đã hoàn thiện trộn lớp và kích nút [**Tải lên**].

| Trộn h | ọc sinh the | o lóp 🛛 🚷        | 9                     |        | Nhóm lớp: | Nhóm trẻ  | Tải file trộn học sinh thường |
|--------|-------------|------------------|-----------------------|--------|-----------|-----------|-------------------------------|
| Choose | e Files 7   | e chosen Tải lên | Cáp nhật              |        |           |           |                               |
| *      | Thứ tự      | Tên lớp          | Mã định danh Bộ GD&ĐT | Họ tên | Ngày sinh | Giới tinh | Tên lớp chuyển lên            |
| 1      | 1           | NTCN             |                       |        |           | Nam       | NTCT                          |
| 2      | 3           | NTCN             |                       |        |           | Nam       | NTCT                          |
| 3      | 4           | NTCN             |                       |        |           | NO        | NTCT                          |
| 4      | 5           | NTCN             |                       |        |           | Nam       | NTCT                          |
| 5      | 6           | NTCN             |                       |        |           | Nữ        | NTCT                          |
| 6      | 7           | NTCN             |                       |        |           | Nam       | NTCT                          |

**Bước 5:** Kích nút **[Cập nhật]** để lưu lại danh sách học sinh sau khi trộn và chuyển sang năm học mới để kiểm tra danh sách.

Trường hợp báo lỗi, QTV kích nút **[Bảng kết quả nhập liệu]** để kiểm tra lỗi, bổ sung thông tin chính xác vào file mẫu và thực hiện tải lại.

| Trộn l | nọc sinh the | o lớp               |                            |        | Nhóm lớp: | Nhóm trẻ  | Tải file trộn học sinh thường |
|--------|--------------|---------------------|----------------------------|--------|-----------|-----------|-------------------------------|
| Choo   | se Files No  | file chosen Tải lên | Cập nhật Bảng kết quả nhập | liêu   |           |           |                               |
| #      | Thứ tự       | Tên lớp             | Mä định danh Bộ GD&ĐT      | Họ tên | Ngày sinh | Giới tính | Tên lớp chuyển lên            |
| 1      | 1            | NTCN                |                            |        |           | Nam       | NTCT                          |
| 2      | 3            | NTCN                |                            |        |           | Nam       | NTCT                          |
| 3      | 4            | NTCN                |                            |        |           | Nữ        | NTCT                          |
| 4      | 5            | NTCN                |                            |        |           | Nam       | NTCT                          |
| 5      | 6            | NTCN                |                            |        |           | Nữ        | NTCT                          |
| 6      | 7            | NTCN                |                            |        |           | Nam       | NTCT                          |

2.4 Kết quả hồ sơ năm học mới

Mô tả: Đây là chức năng dành cho nhà trường kiểm tra lại dữ liệu về dữ liệu nhân sự, lớp học, học sinh sau khi thực hiện thao tác kết chuyển dữ liệu từ năm học cũ sang năm học mới.

| 1 Chuyển hồ sơ nhân sự sang năm học mới |                                 | 2 Chuyển hồ sơ lớp học sang năm học mới | Chuyển hồ sơ lớp học sang nằm học mới |              | ç mới 🔷 Kết quả hỗ sơ năm học mới |  |  |
|-----------------------------------------|---------------------------------|-----------------------------------------|---------------------------------------|--------------|-----------------------------------|--|--|
|                                         |                                 |                                         |                                       |              |                                   |  |  |
| ng tin hồ sơ ở                          | được khởi tạo năm học 2024-2025 |                                         |                                       |              |                                   |  |  |
| rọng nhân sự:                           | 15                              |                                         |                                       |              |                                   |  |  |
| rong lớp: 26                            |                                 |                                         |                                       |              |                                   |  |  |
| ng tin hồ sơ l                          | học sinh năm học 2024-2025      |                                         |                                       |              |                                   |  |  |
| STT                                     |                                 | Lớp học hiện tại                        |                                       | Nhóm lớp     | Nhóm tuỗi                         |  |  |
| 1                                       | BÊ YÊU                          |                                         | Số HS 🚺                               | Nhóm trẻ     | 13-24 Tháng                       |  |  |
| 2                                       | Ong Vàng Trưởng                 |                                         | Số HS 🕕                               | Nhóm trẻ     | 13-24 Tháng                       |  |  |
| 3                                       | Hải Âu 2                        |                                         | Số HS 🕕                               | Nhóm trẻ     | 13-24 Tháng                       |  |  |
| 4                                       | Måm 2                           |                                         | Số HS 🕖                               | Nhóm trẻ     | 3-12 Tháng                        |  |  |
| 5                                       | THỔ TRẮNG 2                     |                                         | Số HS (97)                            | Nhóm trẻ     | 25-36 Tháng                       |  |  |
| 6                                       | Gấu trắng 1                     |                                         | Số HS 🕕                               | Lớp mẫu giáo | 4-5 Tuối                          |  |  |
| 7                                       | Hoa Sen                         |                                         | Số HS 🕕                               | Lớp mẫu giáo | 4-5 Tuối                          |  |  |
| 8                                       | СЅКН                            |                                         | Số HS 🕧                               | Lớp mẫu giáo | 4-5 Tuối                          |  |  |
| 9                                       | Gáu trắng 2                     |                                         | Số HS 🕕                               | Lớp mẫu giáo | 5-6 Tuổi                          |  |  |
| 10                                      | Hoa Điểm Mưởi_Duy               |                                         | Số HS 🕕                               | Lớp mẫu giáo | 5-6 Tuối                          |  |  |
| 11                                      | hồng hạc                        |                                         | Số HS 🕕                               | Lớp mẫu giáo | 4-5 Tuối                          |  |  |
| 12                                      | Love Tho                        |                                         | Số HS 🕕                               | Lớp mẫu giáo | 4-5 Tuổi                          |  |  |
| 13                                      | Måm non Cướng Big Size          |                                         | Số HS 🕕                               | Lớp mẫu giáo | 5-6 Tuối                          |  |  |
| 14                                      | Mắu Giáo                        |                                         | Số HS 🕕                               | Lớp mẫu giáo | 4-5 Tuối                          |  |  |
| 15                                      | MG01                            |                                         | Số HS 🕕                               | Lớp mẫu giáo | 3-4 Tuối                          |  |  |
| 16                                      | Tiger                           |                                         | Số HS 🕕                               | Lớp mẫu giáo | 5-6 Tuối                          |  |  |
| 17                                      | Vui Khỏe Dương                  |                                         | Số HS 🕕                               | Lớp mẫu giáo | 4-5 Tuối                          |  |  |
|                                         |                                 |                                         |                                       |              |                                   |  |  |

## <u>Lưu ý:</u>

- Các bước kết chuyển hồ sơ về **Nhân sự, Lớp học, Học sinh** sang năm học mới hệ thống hỗ trợ thao tác độc lập giữa các chức năng này.

- Trong trường hợp, sau khi kết chuyển dữ liệu sang năm học mới nhưng chưa chính xác, khi đó tại năm học mới nhà trường chọn đến dữ liệu chưa chính xác và thực hiện thao tác xóa dữ liệu chưa chính xác đó rồi thực hiện lại thao tác chuyển hồ sơ lên năm học mới tại mục **5.7 Chuyển hồ sơ lên năm học mới** của năm học cũ.